# 【物価高騰負担軽減給付金】お知らせのファストパス申請 または辞退手続きの手順について

#### ① QR コード読み取り

お手元に届いた「お知らせ」に記載されている QR コード(下図の赤枠)をスマートフォン等で読み取ってください。

読み取り後は「江戸川区給付金オンライン申請フォーム」へ接続されます。

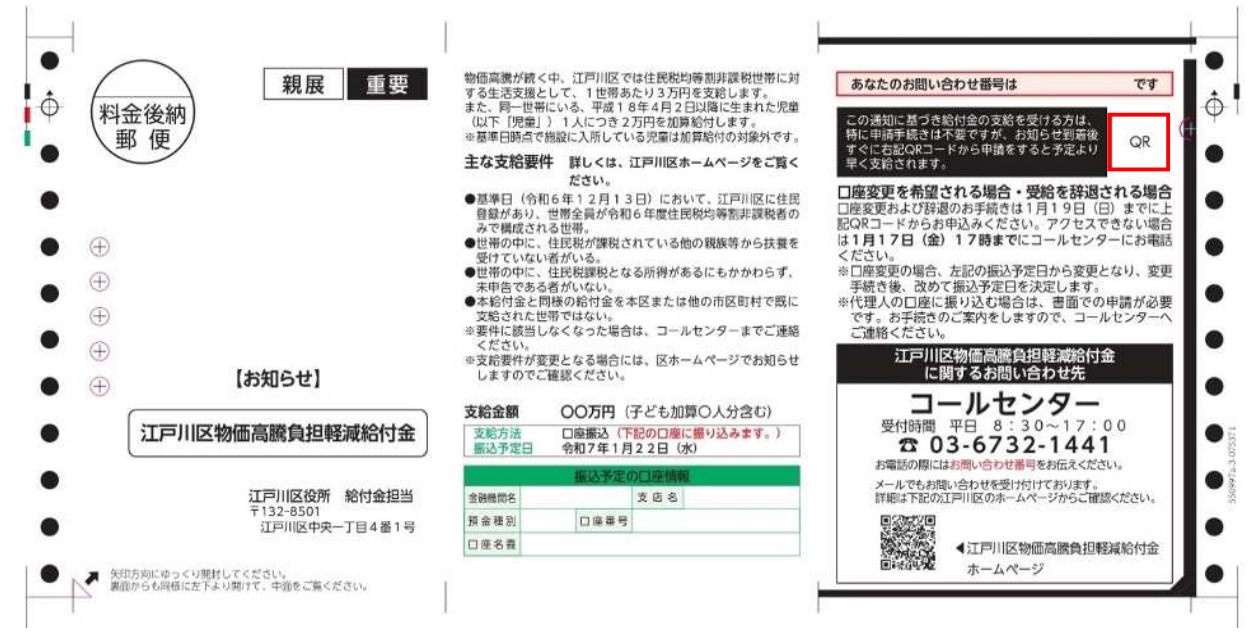

#### ② 受給者情報の確認

受給者の方の「氏名」、「生年月日」、「住所」にお間違いがないかを確認してください。 【注目】言語設定から英語・中国語・韓国語が選択できます。

| 江戸川区物位       | 面高騰負担軽減給付金                                                     |                                                  | 日本語 English 中文 한국어           |
|--------------|----------------------------------------------------------------|--------------------------------------------------|------------------------------|
| ★ホーム )中語フォーム | ▶ 江戸川宮船付金オンライン申請フォーム                                           |                                                  |                              |
|              | 江戸川区給付金オンライン申請フォー                                              | ムニニーニー言語設定力                                      | ↓<br>いら言語を選択できます。            |
|              | お知らせ到着後、すぐにこちらのフォームより申請をす<br>読み込むことで、審査状況をご確認いただくこともでき<br>ります。 | ると予定よりも早く支給されます。申請後、同一<br>ます。※代理人の口座に振り込む場合は、書面で | のQRコードを<br>の申請のみとな           |
|              | 受給者情報                                                          |                                                  |                              |
|              | 氏名 テスト 0.0<br>7スト 0001                                         | 0 1                                              | <b>受給者情報</b><br>・氏名<br>・牛年月日 |
|              | <b>生年月日</b> 1990年 1月                                           | 18                                               | ・住所<br>をご確認ください。             |
|              | <b>住所</b> 1320003 江                                            | 戸川区 春江町                                          |                              |

#### ③ 支給額の確認

| 支給額                                         |       |
|---------------------------------------------|-------|
| こども加算数                                      |       |
| 支給金額                                        | 50000 |
|                                             |       |
| <b>支給額</b><br>・こども加算数<br>・支給金額<br>をご確認ください。 |       |

### <u>④ 振込口座の確認</u>

「金融機関名」、「支店名」、「預金種別」、「口座番号」、「口座名義」にお間違いがないかを確認し てください。

| 振込口座<br>* 代理人の口座に振り込む場<br>お手続きのご案内をします。 | 合は、オンラインでの申請はできません。<br>Dで、コールセンターへご連路ください。 |                                         |
|-----------------------------------------|--------------------------------------------|-----------------------------------------|
| 金融機関名                                   | 三菱 U F J 銀行                                | 振込口座 ・金融機関名                             |
| 支店名                                     | 新小岩支店                                      | <ul> <li>・支店名</li> <li>・預金種別</li> </ul> |
| 預金種別                                    | 普通                                         | ・口座留号<br>・口座名義<br>が正しいことをご確認ください        |
| 口座番号                                    | **9030                                     |                                         |
| 口座名義                                    | ን <sup>®</sup> ሃ୬፲ <del>۶</del> ⊼ト 17      |                                         |

#### 【振込口座を変更する場合】

振込口座を変更する場合はこちら

# 

### を押してください。

| 振込口座<br>* 代理人の口座に振り込む場合は、オンラインでの申請はできません。<br>お手続きのご案内をしますので、コールセンターへご連絡ください。 |                                             |  |
|------------------------------------------------------------------------------|---------------------------------------------|--|
| <mark>必須</mark><br>金融機関種別                                                    | ○ ゆうちょ銀行以外<br>○ ゆうちょ銀行<br>金融機関種別が選択されていません。 |  |
|                                                                              | 振込口座の登録<br>・金融機関種別<br>を選択してください。            |  |

| ゆうちょ銀行以外の金融機関                                   |                                                                                                    |                                            |
|-------------------------------------------------|----------------------------------------------------------------------------------------------------|--------------------------------------------|
| ₩<br>\$1997-1 (46)                              | 余純相似たら初ば     トロン     ネル     ネル     ネ |                                            |
| (1)<br>(1)(1)(1)(1)(1)(1)(1)(1)(1)(1)(1)(1)(1)( | 企動機関名が入力されていません                                                                                                    | ゆうちょ銀行以外の金融機関を登録する方<br>・金融機関コード            |
| (318)<br>実成コード (318)                            | 変直コードが人力されていません                                                                                                    | <ul> <li>・金融機関名</li> <li>・支店コード</li> </ul> |
| 201<br>天清名                                      | 支送着が入力されていません                                                                                                    | <ul> <li>・支店名</li> <li>・口座種別</li> </ul>    |
|                                                 | ○発達 ○当年 ○町高<br>四条補助が指訳されていません。                                                                                                    | • 口座番号                                     |
|                                                 | 口座専門が人力されていません。<br>口座専門が入力が注しくありません。                                                                                                    | ・口座石裁<br>を入力してください。                        |
| ●日<br>口厳名蔵(カタカナもしくはアルフ<br>アペット)                 | 58                                                                                                    |                                            |
|                                                 | こは要素良かアルジアペット表面にいない場合はアルファペットにて入力してください。                                                                                                    | 9                                          |

| ゆうちょ銀行                                       |                                             |                                                                          |
|----------------------------------------------|---------------------------------------------|--------------------------------------------------------------------------|
| <mark>参照</mark><br>記号(5桁)                    | 記号が入力されていません                                | ゆうちょ銀行を登録する方                                                             |
| <mark>参集</mark><br>口座背号(8桁)                  | 口座番号が入力されていません                              | <ul> <li>・記号</li> <li>・口座番号</li> <li>・口座名義</li> <li>を入力してください</li> </ul> |
| <mark>める</mark><br>口座名義(カタカナもしくはアルフ<br>アペット) | 氏名 ・ 口座石式がアルファイット表記しかない場合はアルファイットにて入力してください |                                                                          |
|                                              |                                             |                                                                          |

## **⑤ 確認書類のアップロード**

| 確認書類                                                               |                                                                                                    |                                                    |
|--------------------------------------------------------------------|----------------------------------------------------------------------------------------------------|----------------------------------------------------|
| <ul> <li>■ 確認書類の画像データファイルを登</li> <li>■ アップロードできるファイル形式は</li> </ul> | 康(アップロード)してください。<br>「jpg、jpeg、png、pdf、gif」です。                                                                                                    |                                                    |
| ●■<br>① 新込先金融機関口座確認書類                                              | キャッシュカードまたは道機                                                                                                    | 確認書類<br>①振込先金融機関口座確認書類                             |
| ●■<br>②本人確認書類                                                      | <ul> <li>健康保険証、運転免許証、マイナンバーカード(表面のみ)、パスポート、在留カード、特別永住者証明書などいずれか1つ</li> <li>氏名、生年月日、住所が載っている書類を提出してください。</li> <li>健康保険証、運転免許証は、裏面に住所の記載がある場合は、表・裏の<br/>市高が高かせたい。</li> <li>ファイルと選択してください</li> </ul> | ②本人確認書類<br>『ファイルの選択』を担下し、上記2点の<br>画像をアップロードしてください。 |
|                                                                    | ファイル選択ファイルを選択してください                                                                                                    |                                                    |

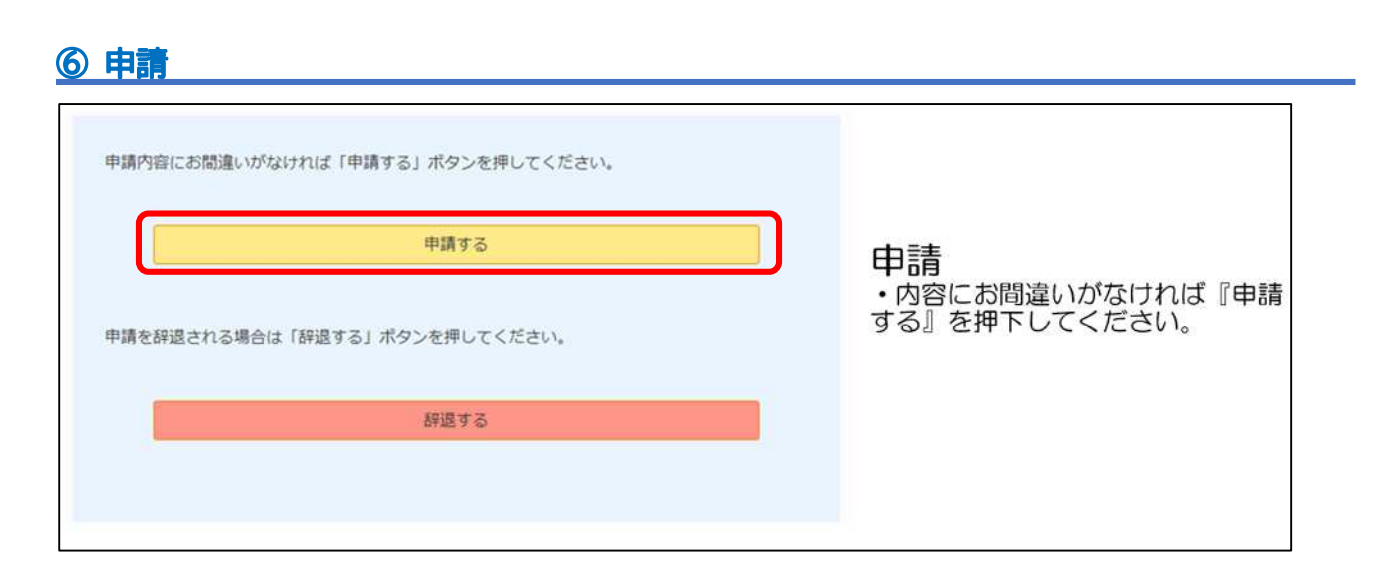

| 江戸川区給付金オンライン申請フォーム - 申請完了 |  |
|---------------------------|--|
| 申請を受付けました。                |  |

以上で申請終了となります。

⑦ 辞退

| 申請内容にお間違いがなければ「申請する」ボタンを押してください。 |                                  |
|----------------------------------|----------------------------------|
| 申請する                             | 较退                               |
| 申請を辞退される場合は「辞退する」ボタンを押してください。    | ・給付を辞退される場合は『辞<br>退する』を押下してください。 |
| 辞退する                             |                                  |
|                                  |                                  |

| 江戸川区給付金オンライン申請フォーム - 辞退確認                                       |                        |
|-----------------------------------------------------------------|------------------------|
| 確認事項                                                            |                        |
| 申請を辞退します。間違いがなければ「辞退する」ボタンを、申請を続ける場合は「戻る」ボタ<br>ンを押してください。<br>戻る | 再度『辞退する』を押下してく<br>ださい。 |

以上で辞退手続き終了となります。